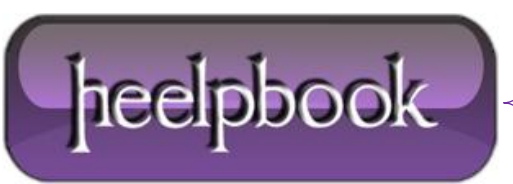

Date: 03/07/2012 Procedure: Install Software CAB File to Pocket PC / Smartphone Source: LINK Permalink: LINK Created by: HeelpBook Staff Document Version: 1.0

## WINDOWS MOBILE - INSTALL SOFTWARE CAB FILE TO POCKET PC / SMARTPHONE

Most **software** for Windows Mobile devices (**Pocket PCs**, touchscreen **Windows Mobile Smartphones** and **non-touchscreen Windows Mobile Smartphones**) is downloaded as an executable .EXE file. These files run within **Windows**, then install themselves on your **Pocket PC** or **Windows Mobile Smartphone** via **ActiveSync**.

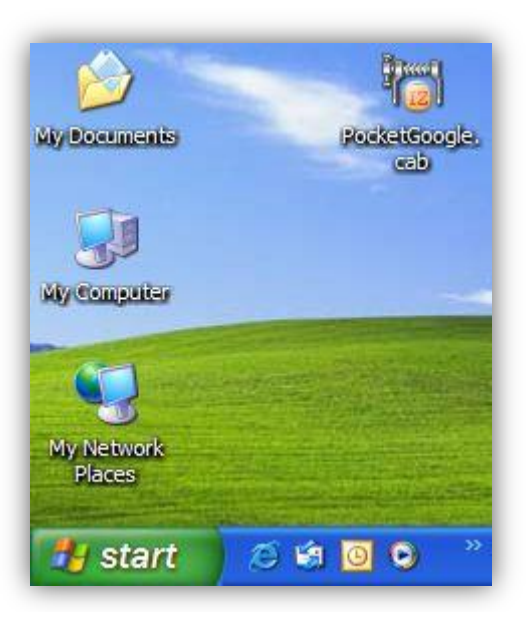

Sometimes, however, a program is downloaded as a **.CAB**, or cabinet, file. These files are designed to run and install themselves within **Windows Mobile**, and must be transferred to your Pocket PC or Smartphone before they can be installed.

In this tutorial, we'll show you how to install applications distributed as .CAB files on yourWindows Mobile device.

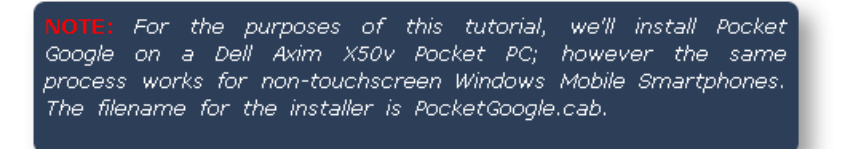

## Step 1: Moving the .CAB File to Your Windows Mobile Device

Our first step is simply transferring the **.CAB** file to the Windows Mobile handheld. The installer file PocketGoogle.cab is located on our Windows desktop.

To begin, connect the handheld to your **Windows PC** using a USB cable or cradle. Allow the synchronization process to complete. Inside **ActiveSync**, click the *Explore* button on the toolbar:

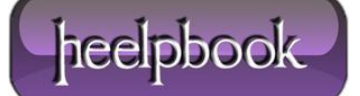

| Microsoft                                          | ActiveSync                                       |  |  |  |  |  |
|----------------------------------------------------|--------------------------------------------------|--|--|--|--|--|
| Sync Schedu Dus Freip                              |                                                  |  |  |  |  |  |
| Axim_X50v                                          |                                                  |  |  |  |  |  |
| Connected<br>Synchronized                          | 🛚 Mobile Device                                  |  |  |  |  |  |
|                                                    | File Edit View Favorites Tools Help              |  |  |  |  |  |
| Information Tu 🕜 Back 👻 🕥 👻 🏂 Search 🎼 Folders 🛄 - |                                                  |  |  |  |  |  |
| 😼 Windows PC                                       | Address 🚺 Mobile Device 💽 🔁 Go                   |  |  |  |  |  |
| Contacts                                           |                                                  |  |  |  |  |  |
| 🖄 E-mail                                           | Other Places  My Windows Business My Music       |  |  |  |  |  |
|                                                    | My Computer     Device                           |  |  |  |  |  |
|                                                    | Shared Documents                                 |  |  |  |  |  |
|                                                    | My Network Places My Pictures Personal Templates |  |  |  |  |  |
|                                                    | Dataik                                           |  |  |  |  |  |
|                                                    |                                                  |  |  |  |  |  |
|                                                    | 6 object(s) 🔋 👔 Mobile Device                    |  |  |  |  |  |

The *Explore* feature of **ActiveSync** is very useful; it provides access to the files stored on your **Pocket PC** or **Windows Mobile** Smartphone inside of the **Windows OS**.

With the *Mobile Device* screen open on your desktop, left-click and hold the **.CAB** file, and drag it to the *Mobile Device* screen, then release the mouse button:

|            | Mobile Device                  |                                      | - 2.         |                 |
|------------|--------------------------------|--------------------------------------|--------------|-----------------|
|            | File Edit View Favorites Tools | <i></i>                              |              |                 |
| -          | 🕝 Back 👻 🕥 👻 🏂 🔎 Se            | earch 😥 Folde                        | rs 🔝 -       |                 |
| 1.10       | Address 🛿 Mobile Device        |                                      |              | 🖌 🄁 Co          |
|            | Other Places                   |                                      | $\supset$    | $\bowtie$       |
| PocketGoog | Vy Computer                    | My Windows<br>Mobile-Based<br>Device | Business     | My Music        |
|            | Click & Drag                   | $\square$                            | $\square$    | $\supset$       |
| -          | My Network Places              | My Pictures                          | Personal     | Templates       |
|            |                                | 1                                    |              |                 |
|            | Details 🛛 🛞                    | 1900 kr 1860 aqu                     |              |                 |
|            | 6 object(s)                    |                                      | <b>[</b> ] N | Mobile Device 🛒 |

That's it. The file has now been transferred to the mobile device.

Data: 03/07/2012 Total Chars: 2620

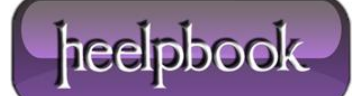

NOTE: If you copied the file to a subfolder rather than the root "Mobile Device" folder shown above, you'll need to note the .CAB file's folder location for the next step.

## Step 2: Install the .CAB File's Software

Now that the **.CAB** file has been copied to your Windows Mobile device, we're ready to install the program. On the handheld, tap *Start > Programs > File Explorer*. If you followed the instructions above and moved the file to the root *Mobile Device* window, navigate to the *My Documents* folder:

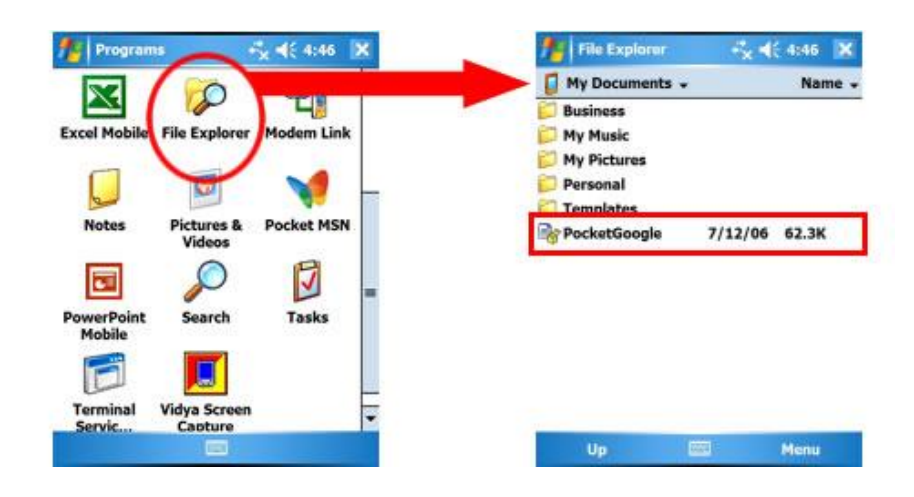

You should see the file you transferred in the *My Documents* folder. When you find it, tap it with your stylus (or, on a **non-touchscreen smartphone**, highlight the file and hit the *OK* key).

The **.CAB** file will begin the installation process. Follow the instructions on screen, which may vary from program to program:

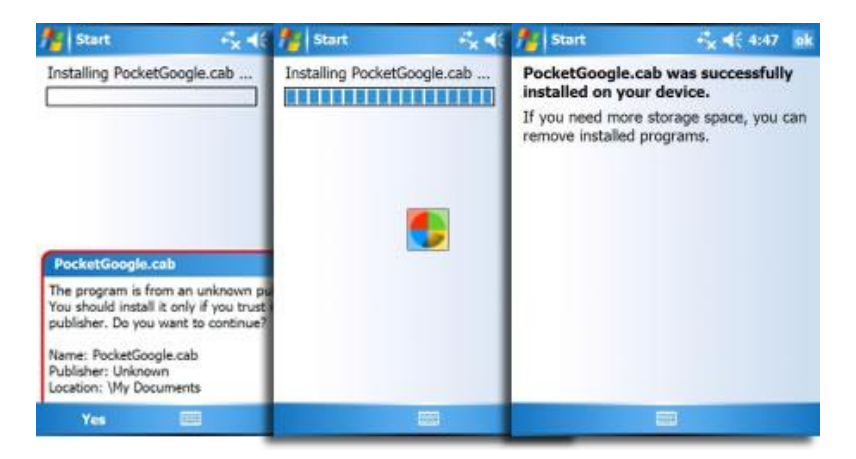

Your software has now been installed and is ready to use:

Data: 03/07/2012 Total Chars: 2620

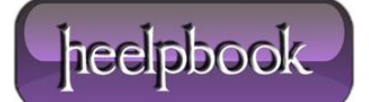

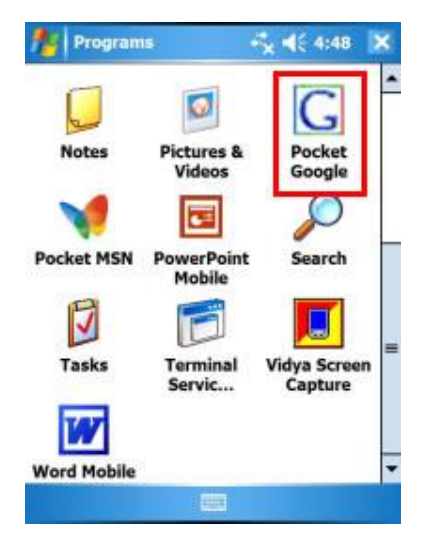

## Final Thoughts

In some cases, opening a **.CAB** file and installing the software contained within will cause the file to be deleted when the installation process is complete. In other cases, you'll need to manually delete the **.CAB** file using **File Explorer**. Leaving the **.CAB** file in your handheld's memory will take up space, but is perfectly safe.

If you're more comfortable moving files to your Windows Mobile device using a flash memory card and a memory card reader, feel free to do so. This tutorial covered the **ActiveSync** method of transferring files in the interests of universality (*since some users don't have card readers in their PCs*).

It is also possible to download software contained within a .CAB file directly to your **Windows Mobile Pocket PC** or Smartphone from the Internet. If you download the **.CAB** file directly to your device, simply begin at **Step 2** to install the software if it doesn't install automatically.

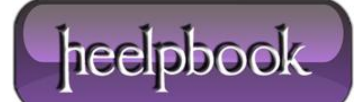